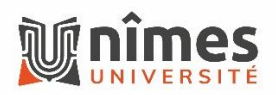

•

## Comment accéder à une boite partagée dans Outlook?

- Connectez-vous au webmail https://outlook.office.com/mail/
- Cliquez sur « … », situé à côté de « Dossiers »

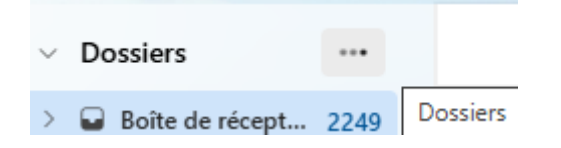

Puis, cliquez sur « Ajouter un dossier ou une boîte aux lettres partagée »

| $\sim$ | <ul> <li>Dossiers</li> </ul> |     | Boîte de réception 🏠                                |  |
|--------|------------------------------|-----|-----------------------------------------------------|--|
|        |                              |     | Créar un dossiar                                    |  |
| >      | Boîte de récept 2            | 2,  |                                                     |  |
|        |                              |     |                                                     |  |
|        | 🔊 Brouillons                 | 1 A | jouter un dossier ou une boîte aux lettres partagée |  |

• Puis saisissez le nom de la boite aux lettres et cliquez sur « Ajouter »

## Ajouter un dossier ou une boîte aux lettres partagée

Saisissez le nom ou l\'adresse de courrier d\'un utilisateur qui a partagé des dossiers avec vous.

| nomdelaboite@unimes.fr × |         |         |  |  |  |
|--------------------------|---------|---------|--|--|--|
|                          | Ajouter | Annuler |  |  |  |